# **Panel sterowania Windows 10**

Spis treści (wg obrazków):

### Czym jest panel sterowania?

| Rysunek 1: Strona | główna panelu sterowania | w Windows 10 | <br> |
|-------------------|--------------------------|--------------|------|

# Podział panelu sterowania i God Mode

| ysunek 2: widok wszystkich funkcji w God Mode |
|-----------------------------------------------|
|-----------------------------------------------|

# Najważniejsze funkcje panelu sterowania

| Rysunek 3: Wyszukany klucz w rejestrze odpowiadający za God Mode | 4  |
|------------------------------------------------------------------|----|
| Rysunek 4: Centrum synchronizacji                                | 5  |
| Rysunek 5: Data i godzina                                        | 6  |
| Rysunek 6: Zegar dodatkowy                                       | 6  |
| Rysunek 7: Właściwości klawiatury                                | 7  |
| Rysunek 8: Miejsca do magazynowania                              | 7  |
| Rysunek 9: Odzyskiwanie                                          | 8  |
| Rysunek 10: Właściwości IE                                       | 8  |
| Rysunek 11: Pasek zadań                                          | 9  |
| Rysunek 12: Programy domyślne                                    | 9  |
| Rysunek 13: Region                                               | 10 |
| Rysunek 14: System                                               | 10 |
| Rysunek 15: Zarządzanie kolorami                                 | 11 |
| Rysunek 16: Autoodtwarzanie                                      | 11 |
| Rysunek 17: Centrum ułatwień dostępu                             | 12 |
| Rysunek 18: Dźwięk                                               | 12 |
| Rysunek 19: Historia plików                                      | 13 |
| Rysunek 20: Konta użytkowników                                   | 13 |
| Rysunek 21: Właściwości myszy                                    | 14 |
| Rysunek 22: Opcje Eksploratora plików                            | 14 |
| Rysunek 23: Opcje zasilania                                      | 15 |
| Rysunek 24: Podczerwień                                          | 15 |
| Rysunek 25: Programy i funkcje                                   | 16 |
| Rysunek 26: Szyfrowanie dysków                                   | 16 |
| Rysunek 27: Urządzenia i drukarki                                | 17 |
| Rysunek 28: Zabezpieczenia i konserwacja                         | 17 |
| Rysunek 29: Centrum sieci i udostępniania                        | 18 |
| Rysunek 30: Czcionki                                             | 18 |
| Rysunek 31: Menedżer poświadczeń                                 | 19 |
| Rysunek 32: Menedżer urządzeń                                    | 19 |
| Rysunek 33: Narzędzia administracyjne                            | 20 |
| Rysunek 34: Opcje indeksowania                                   | 20 |
| Rysunek 35: Rozwiązywanie problemów                              | 21 |
| Rysunek 36: Informacje o lokalizacji                             | 21 |
| Rysunek 37: Zapora Windows Defender                              | 22 |
| Rysunek 38: Foldery robocze                                      | 22 |

# Czym jest panel sterowania?

Panel sterowania jest to aplikacja systemowa umożliwiająca nam łatwą konfigurację systemu, urządzeń, kont użytkowników itd. z jednego miejsca. Zmiany poczynione w panelu sterowania zwykle dotyczą całego komputera, część z nich wymaga uprawnień administratora, a ich niepoprawne zmodyfikowanie może nawet spowodować, że system nie uruchomi się. Wszystkie ustawienia domyślnie posortowane są na 8 podstawowych kategorii, które dzielą się jeszcze na podkategorie, a te zawierają już konkretne zadania.

| 🖭 Panel sterowania                                                                                                    | - 🗆 X                                                                                                    |
|----------------------------------------------------------------------------------------------------|----------------------------------------------------------------------------------------------------|
| ← → ∽ ↑ ☑ > Panel sterowania > Dostosuj ustawienia komputera                                                                                                    | ✓ ひ Szukaj w Panelu sterowania ク<br>Widok według: Kategoria ▼                                                                                                    |
| <ul> <li>System i zabezpieczenia<br/>Zapoznaj się ze stanem komputera<br/>Zapisz kopie zapasowe plików za pomocą historii<br/>plików<br/>Kopia zapasowa i przywracanie (Windows 7)</li> <li>Sieć i Internet<br/>Wyświetl stan sieci i zadania</li> <li>Sprzęt i dźwięk<br/>Wyświetl urządzenia i drukarki<br/>Dodaj urządzenie</li> <li>Programy<br/>Odinstaluj program</li> </ul> | <ul> <li>Konta użytkowników</li> <li>Zmień typ konta</li> <li>Wygląd i personalizacja</li> <li>Zegar i region<br/>Zmień formaty daty, godziny lub liczb</li> <li>Ułatwienia dostępu<br/>Niech system Windows sugeruje ustawienia<br/>Optymalizuj wyświetlacz wizualny</li> </ul> |

Rysunek 1: Strona główna panelu sterowania w Windows 10

## Podział panelu sterowania i God Mode

Podstawowe kategorie, które zobaczymy zaraz po uruchomieniu panelu sterowania to:

- System i zabezpieczenia
- Sieć i Internet
- Sprzęt i dźwięk
- Programy
- Konta użytkowników
- Wygląd i personalizacja
- Zegar i region
- Ułatwienia dostępu

Przyciskiem "Widok według:" możemy przełączyć się na widok wszystkich podkategorii.

Przydatną opcją może być także tzw. "God Mode", czyli pewna ukryta funkcja systemu pozwalająca nam wyświetlić wszystkie zadania panelu. Wszystko, co trzeba zrobić, to utworzyć folder z nazwą kończącą się na .{ED7BA470-8E54-465E-825C-99712043E01C}, a ten automatycznie zmieni ikonę i nazwę, a po jego otwarciu będziemy przekierowywani do widoku wszystkich zadań panelu.

| 🖭 C:\Users\Igor Zawartka\D                                     | esktop\godmode                                                                                                    |     | - |   | ×         |   |
|----------------------------------------------------------------|----------------------------------------------------------------------------------------------------|-----|---|---|-----------|---|
| ← → * ↑ ■ >                                                    |                                                                                                    | √ Ū |   |   | P         | ] |
| Organizuj 🔻                                                    |                                                                                                    |     |   |   | ?         |   |
| 🔜 Pulpit 🛛 🖈 ^                                                 | Nazwa                                                                                                    |     |   |   |           | ^ |
| <ul> <li>Pobrane</li> <li>Dokumenty</li> <li>Obrazy</li> </ul> | <ul> <li>Autoodtwarzanie (3)</li> <li>Automatycznie odtwarzaj dyski CD lub inne nośniki</li> <li>Rozpocznij lub zatrzymaj używanie funkcji autoodtwarzania dla wszystkich nośników i urządzeń</li> <li>Zmień domyślne ustawienia nośników lub urządzeń</li> <li>Centrum sieci i udostępniania (11)</li> <li>Identyfikuj i napraw problemy z siecią</li> <li>Opcje przesyłania strumieniowego multimediów</li> <li>Połącz z siecią</li> <li>Skonfiguruj połączenie lub sieć</li> <li>Skonfiguruj połączenie telefoniczne</li> <li>Skonfiguruj połączenie wirtualnej sieci prywatnej (VPN).</li> <li>Wyświetl komputery i urządzenia sieciowe</li> <li>Wyświetl stan sieci i zadania</li> <li>Zarządzaj zaawansowanymi ustawieniami udostępniania</li> </ul> |     |   |   |           |   |
| <ul> <li>OneDrive</li> </ul>                                   | Centrum synchronizacji (1)                                                                                                    |     |   |   |           |   |
| -                                                              | <ul> <li>Centrum ułatwień dostepu (26)</li> </ul>                                                                                                    |     |   |   |           |   |
| 1000                                                           | <ul> <li>Schrödin dräcknen dostępu (20)</li> <li>Ignoruj powtórzone naciśnięcia kławiszy za pomocą funkcji KławiszeFiltru</li> <li>Naciskaj kombinacje kławiszy po jednym kławiszu</li> <li>Niech system Windows sugeruje ustawienia Ułatwień dostępu</li> <li>Optymalizuj dla osób niewidomych</li> </ul>                                                                                                    |     |   |   |           | ~ |
| Elementy: 212 1 zaznaczo                                       | v element                                                                                                    |     |   | 1 | ><br>== 6 |   |

Rysunek 2: widok wszystkich funkcji w God Mode

Problemem jest, że kod ten jest nieco ciężki do zapamiętania. Na pomoc przychodzi mało znana sztuczka z użyciem edytora rejestru. Wszystko, co musimy zrobić, to otworzyć program *regedit* i wyszukać w nim "all tasks" (Ctrl + F). Po jakimś czasie powinniśmy zostać przekierowani do konkretnego klucza rejestru zawierającego taką właśnie wartość. Nazwa tego klucza to poszukiwany kod.

| 🔡 Edytor rejestru                                       |         |                                                                                                    |                                                                                                    | - 0                                                                                                    | $\times$ |
|---------------------------------------------------------|---------|----------------------------------------------------------------------------------------------------|----------------------------------------------------------------------------------------------------|----------------------------------------------------------------------------------------------------|----------|
| Plik Edycja Widok Ulubione Pomoc                        |         |                                                                                                    |                                                                                                    |                                                                                                    |          |
| Komputer\HKEY_CLASSES_ROOT\CLSID\{ED7BA470-8E54-465E-82 | 25C-997 | 712043E01C}                                                                                                    |                                                                                                    |                                                                                                    |          |
| <pre>{</pre>                                            | × >     | Nazwa<br>Azwa<br>Azwa<br>Nazwa<br>Machine<br>Nazwa<br>Nazwa<br>Na | Typ<br>REG_SZ<br>REG_EXPAND_SZ<br>REG_EXPAND_SZ<br>er REG_SZ<br>vanie<br>all tasks<br>ednij<br>icze<br>atości<br>ine<br>ględnij tylko całe ciągi | Dane<br>All Tasks<br>@%SystemRoot%\system32\shell32.dll,-32538<br>@%SystemRoot%\system32\shell32.dll,-32537<br>Microsoft.Windows.ControlPanel |          |

Rysunek 3: Wyszukany klucz w rejestrze odpowiadający za God Mode

# Najważniejsze funkcje panelu sterowania

| 📀 Centrum synchronizacji                                   |                                                                            |           | -                   |              | ×   |
|------------------------------------------------------------|----------------------------------------------------------------------------|-----------|---------------------|--------------|-----|
| ← → × ↑ 🔕 « Wszystkie                                      | elementy Panelu sterowania > Centrum synchronizacji 🗸 🗸                    | Ū,        | Przeszukaj: Centru  | ım synchr    | P   |
| Strona główna Panelu<br>sterowania                         | Synchronizuj informacje                                                    |           |                     |              |     |
| <ul> <li>Wyświetl powiązania<br/>synchronizacji</li> </ul> | Wyświetl ostatnie działania synchronizacji, zsynchronizuj informacje teraz | ız lub zn | nień ustawienia syr | nchronizacji |     |
| Wyświetl konflikty<br>synchronizacji                       |                                                                            |           |                     |              | ?   |
| Wyświetl wyniki synchronizacji                             | Nieokreślone (3)                                                           |           |                     |              | - • |
| Konfiguruj nowe powiązania<br>synchronizacji               | Konfiguracja synchronizacji                                                |           |                     |              |     |
| Zarządzaj plikami trybu offline                            |                                                                            |           |                     |              |     |
|                                                            | Konflikty                                                                  |           |                     |              |     |
|                                                            | Wyniki synchronizacji                                                      |           |                     |              |     |
|                                                            |                                                                            |           |                     |              |     |
|                                                            |                                                                            |           |                     |              |     |
|                                                            |                                                                            |           |                     |              |     |
|                                                            |                                                                            |           |                     |              |     |
|                                                            |                                                                            |           |                     |              |     |
|                                                            |                                                                            |           |                     |              |     |
|                                                            |                                                                            |           |                     |              |     |
| Rysunek 4: Centrum synchroi                                | nizacji                                                                    |           |                     |              |     |

Pozwala nam na zarządzanie synchronizacją plików pomiędzy komputerami.

| 😭 Data i godzi                                                                                                  | na                                                                                                    |                                                                                           |                                                                                                    |                                           | ×        |
|----------------------------------------------------------------------------------------------------|----------------------------------------------------------------------------------------------------|-------------------------------------------------------------------------------------------|----------------------------------------------------------------------------------------------------|-------------------------------------------|----------|
| Data i godzina<br>Data i godzina<br>Cata i godzina<br>Strefa czaso<br>(UTC+01:00<br>Czas letni k<br>03:00. Zega | na<br>Zegary dodatkowe<br>Dat<br>nie<br>Goo<br>11:<br>owa<br>) Sarajewo, Skopie,<br>ończy się w dniu ni<br>r zostanie przestawi | Czas z Intern<br>a:<br>dziela, 6 paźd:<br>dzina:<br>36:58<br>Warszawa, Za<br>warszawa, Za | etu<br>ziernika 2019<br>© Zmień datę i<br>grzeb<br>Zmień strefę c<br>ździernika 2019 o g<br>nę do tyłu o tej go | godzinę<br>zasową<br>godzinie<br>odzinie. |          |
| 🗹 Powiado                                                                                                    | om mnie przy zmiar                                                                                                    | ie czasu                                                                                  |                                                                                                    |                                           |          |
|                                                                                                    |                                                                                                    |                                                                                           |                                                                                                    |                                           |          |
|                                                                                                    |                                                                                                    |                                                                                           | OK                                                                                                    | Anuluj                                    | Zastosuj |

Rysunek 5: Data i godzina

Tutaj możemy ustawić godzinę i datę lub włączyć automatyczny czas według strefy czasowej. Ciekawą funkcją są również zegary dodatkowe. Po skonfigurowaniu takiego zegara, będzie on widoczny po kliknięciu na zegar na pasku zadań.

| 11<br>niedz<br>UTC<br>09:41 | :4<br>riela, 6 p<br>Dzisiaj | 1:1<br>Daździer | 4<br>mika 20 | 19     |                     |     |
|-----------------------------|-----------------------------|-----------------|--------------|--------|---------------------|-----|
| paźd:                       | ziernik 2                   | 2019            |              |        |                     |     |
| pon                         | wto                         | śro             | czw          | pią    | sob                 | nie |
| 30                          |                             | 2               |              | 4      | 5                   | 6   |
| 7                           | 8                           | 9               | 10           | 11     | 12                  | 13  |
| 14                          | 15                          | 16              | 17           | 18     | 19                  | 20  |
| 21                          | 22                          | 23              | 24           | 25     | 26                  | 27  |
| 28                          | 29                          | 30              | 31           |        |                     |     |
| 4                           |                             |                 |              |        |                     |     |
| Ustav                       | vienia d                    | aty i go        | dziny        |        |                     |     |
|                             |                             |                 | ~ Ö. 1       | ⊋ d» , | 11:41<br>06.10.2019 | 3   |

Rysunek 6: Zegar dodatkowy

Panel sterowania Windows 10 | Igor Zawartka | 2019.10.06

| 😞 Właściwości: Klawiatura 🛛 🕹 🗙                                          |
|--------------------------------------------------------------------------|
| Szybkość Sprzęt                                                          |
| Powtarzanie znaku                                                        |
| Opóźnienie powtarzania:<br>Duże Małe                                     |
| A Częstotliwość powtarzania:<br>Mała Duża                                |
| Kliknij tutaj i przytrzymaj klawisz, aby sprawdzić szybkość powtarzania: |
| Częstotliwość migania kursora                                            |
| Brak Duža                                                                |
| OK Anuluj Zastosuj                                                       |

### Rysunek 7: Właściwości klawiatury

Tutaj dostosujemy podstawowe ustawienia klawiatury i pisania.

| 🚦 Miejsca do magazynowania                                                           |                                                                                                    | - 0                        | × |
|--------------------------------------------------------------------------------------|----------------------------------------------------------------------------------------------------|----------------------------|---|
| ← → · ↑ 🗟 « Wszystkie                                                                | elementy Panelu sterowania > Miejsca do magazynowania > 🗸 🖏                                                                                                    | Szukaj w Panelu sterowania | P |
| Strona główna Panelu<br>sterowania<br>Vtwórz nową pulę i miejsce do<br>magazynowania | Zarządzanie funkcją Miejsca do magazynowania<br>Za pomocą funkcji Miejsca do magazynowania można zapisywać pliki na dwóch<br>lub większej liczbie dysków, aby były one chronione w przypadku awarii dysku.<br>Miejsca do magazynowania umożliwiają również łatwe dodawanie kolejnych<br>dysków, gdy zaczyna brakować pojemności. Jeśli linki do zadań nie są widoczne,<br>kilknij pozycję Zmień ustawienia. |                            | 8 |
|                                                                                      | Utwórz nową pulę i miejsce do magazynowania                                                                                                    |                            |   |
| Zobacz też<br>Historia plików                                                        |                                                                                                    |                            |   |
| Szyfrowanie dysków funkcją<br>BitLocker                                              |                                                                                                    |                            |   |

Rysunek 8: Miejsca do magazynowania

Ta zakładka umożliwi nam stworzenie automatycznego backupu danych na kilku dyskach. Wszystkie ustawienia tutaj wymagają uprawnień administratora.

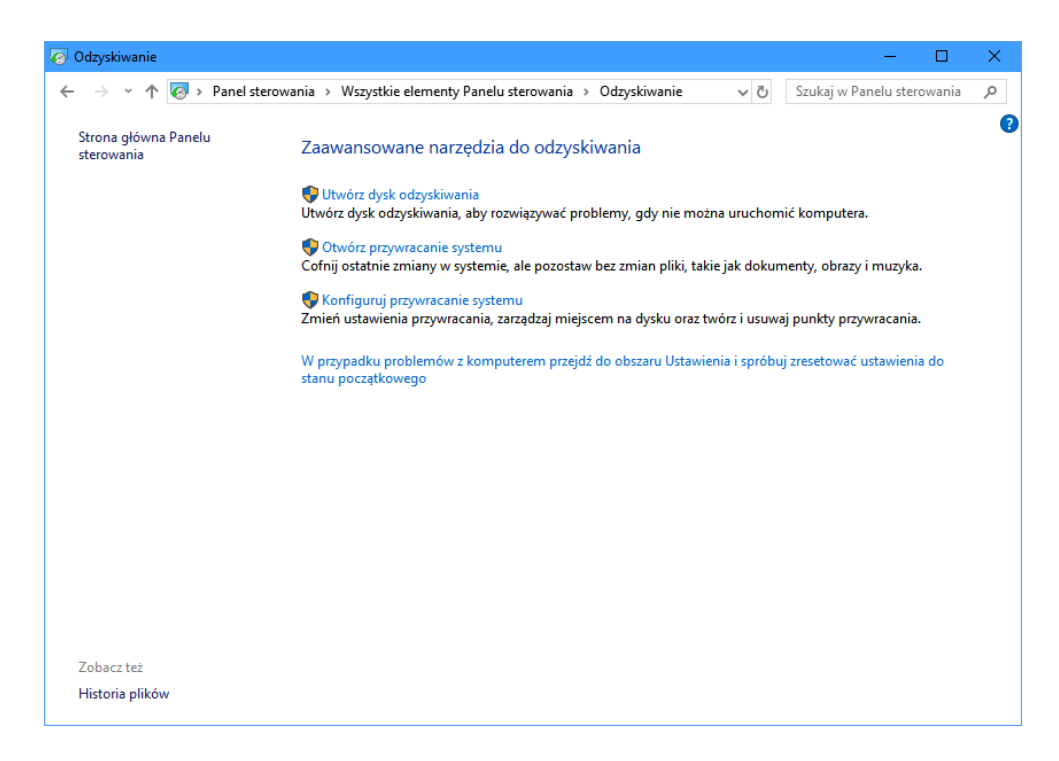

Rysunek 9: Odzyskiwanie

Tutaj utworzymy punkt odzyskiwania systemu. Jest to swego rodzaju kopia zapasowa, ale obejmująca tylko niektóre pliki systemowe i rejestr. Jej zaletą jest niewielki rozmiar. Te opcje również wymagają uprawnień admina.

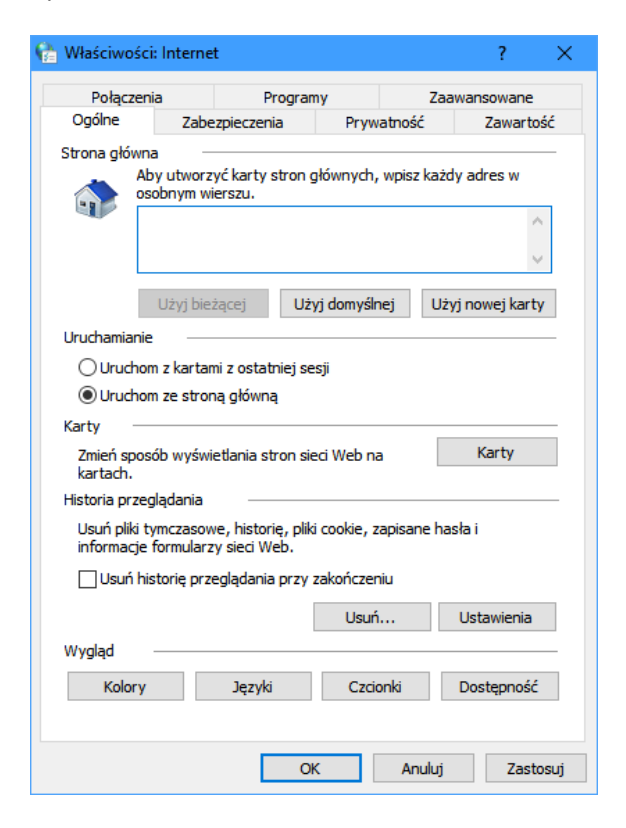

Rysunek 10: Właściwości IE

Tutaj skonfigurujemy głównie Edge i Internet Explorera. Z tych opcji mało kto korzysta, gdyż inne przeglądarki mają własne ustawienia poza panelem sterowania.

### Panel sterowania Windows 10 | Igor Zawartka | 2019.10.06

| Ustawienia              | - 🗆 X                                                                                                    |
|-------------------------|----------------------------------------------------------------------------------------------------|
| வி Strona główna        | Pasek zadań                                                                                                    |
| Znajdź ustawienie 🖉     |                                                                                                    |
| Personalizacja          | Zablokuj pasek zadań                                                                                                    |
| Ea Tło                  | Wyłączone     Wyłączone     Automatycznie ukrowaj pasek zadań w trybie komputera                                                                              |
| % Kolory                | Wyłączone                                                                                                    |
| 🕞 Ekran blokady         | Automatycznie ukrywaj pasek zadań w trybie tabletu                                                                                                    |
| ඳුරි Kompozycje         | Użyj małych przycisków paska zadań                                                                                                    |
| <sup>A</sup> A Czcionki | Wyłączone                                                                                                    |
| 器 Start                 | Użyj funkcji podglądu pulpitu po wskazaniu myszą przycisku<br>Pokaż pulpit na końcu paska zadań                                                               |
| 🖾 Pasek zadań           | Wyłączone                                                                                                    |
|                         | Po kliknięciu prawym przyciskiem myszy przycisku Start lub<br>naciśnięciu klawiszy Windows+X zastępuj w menu wiersz<br>polecenia programem Windows PowerShell |
|                         | 💽 Włączone                                                                                                    |

Rysunek 11: Pasek zadań

Kolejna opcja przeniesie nas bezpośrednio do zakładki o tej samej nazwie w aplikacji Ustawienia. Możemy tu skonfigurować to, jak wyglądać ma, gdzie ma się znajdować i jakie ikony mają być wyświetlane na pasku zadań.

| Programy domyślne                                                                 |                                                                                                    |                                                                     | - 🗆                                                                                            | ×      |
|-----------------------------------------------------------------------------------|----------------------------------------------------------------------------------------------------|---------------------------------------------------------------------|------------------------------------------------------------------------------------------------|--------|
| ← → · ↑ 🐻 « Wszystkie element                                                     | ty Panelu sterowania > Programy domyślne                                                                                                    | ~ Ö                                                                 | Szukaj w Panelu sterowania                                                                     | P      |
| ← → ↑ ↑ <mark>Io</mark> « Wszystkie element<br>Strona główna Panelu<br>sterowania | ty Panelu sterowania → Programy domyślne<br>ybierz programy, których domyślnie używa syst<br>Ustaw program jako domyślny dla wszystkich typów plików<br>otwierane.<br>Skojarz typ pliku lub protokół z programem<br>Ustaw typ pliku lub protokół tak, aby zawsze był otwierany<br>Zmień ustawienia funkcji Autoodtwarzanie<br>Automatycznie odtwarzaj dyski CD lub inne nośniki<br>Określ dostęp do programów i ich ustawienia domyślne<br>Kontroluj dostęp do niektórych programów i określ ustawie | v i protokołów,<br>w i protokołów,<br>w określonym<br>enia domyślne | Szukaj w Panelu sterowania<br>WS<br>.które mogą być w nim<br>programie.<br>dla tego komputera. | م<br>• |
| Zobacz też<br>Programy i funkcje                                                  |                                                                                                    |                                                                     |                                                                                                |        |

Rysunek 12: Programy domyślne

Tutaj skonfigurujemy przede wszystkim to, jakie programy mają otwierać jakie rozszerzenia plików oraz co komputer ma zrobić po wykryciu nowej pamięci przenośnej (np. Pendrive'a czy płytki CD).

| 🔗 Region                            |                       |                                          | ×    |
|-------------------------------------|-----------------------|------------------------------------------|------|
| Formaty Lokalizac                   | ja Adminis            | tracyjne                                 |      |
| Format: Polski (F                   | olska)                |                                          |      |
| Zgodnie z język                     | iem wyświe            | etlania systemu Windows (zalecane) 🛛 🗸 🗸 |      |
| Preferencje jezyk<br>Formaty daty i | <u>a</u><br>godziny — |                                          |      |
| Data krótka:                        |                       | dd.MM.rrrr ~                             |      |
| Data długa:                         |                       | dddd, d MMMM rrrr 🗸 🗸                    |      |
| Godzina krótka                      |                       | GG:mm ~                                  |      |
| Godzina długa                       |                       | GG:mm:ss ~                               |      |
| Pierwszy dzień<br>tygodnia:         |                       | poniedziałek 🗸                           |      |
| Przykłady                           |                       |                                          |      |
| Data krótka:                        | 06.1                  | 0.2019                                   |      |
| Data długa:                         | nied                  | dziela, 6 października 2019              |      |
| Godzina krótka                      | a: 14:5               | iO                                       |      |
| Godzina długa                       | : 14:5                | ;0:34                                    |      |
|                                     |                       | Ustawienia dodatkowe                     |      |
|                                     |                       | OK Anuluj Zasto                          | osuj |

Rysunek 13: Region

Ta zakładka umożliwia nam zmianę sposobu wyświetlania dat, ułamków dziesiętnych, godzin, walut oraz innych elementów personalizacji związanych z danymi regionami.

| 🔛 System                       |                     |                                          |              |                               |              |            | -                  |              | ×      |
|--------------------------------|---------------------|------------------------------------------|--------------|-------------------------------|--------------|------------|--------------------|--------------|--------|
| $\leftarrow \rightarrow \cdot$ | ↑ 🗹 → Panel sterov  | wania > Wszystkie elementy Par           | nelu sterow  | ania > System                 |              | ~ Ū        | Szukaj w Panelu s  | sterowania   | P      |
| Strona głó<br>sterowania       | owna Panelu<br>a    | Wyświetl podstawowe                      | informa      | cje o tym kor                 | mputerze     | •          |                    |              | ?      |
| Menedžer                       | urzadzeń            | Wersja systemu Windows                   |              |                               |              |            |                    |              |        |
| Ustawienia                     | a zdalne            | Windows 10 Enterprise                    |              |                               |              |            |                    | 4            | ~      |
| Ochrona s                      | systemu             | © 2018 Microsoft Corpora<br>zastrzeżone. | tion. Wszel  | kie prawa                     |              | VV         | Indov              | NS 1         | 0      |
| Zaawanso<br>systemu            | wane ustawienia     | System                                   |              |                               |              |            |                    |              |        |
|                                |                     | Procesor:                                | AMD Ryz      | en 5 1600 Six-Co              | re Processo  | or 3       | .40 GHz            |              |        |
|                                |                     | Zainstalowana pamięć<br>(RAM):           | 16,0 GB      |                               |              |            |                    |              |        |
|                                |                     | Typ systemu:                             | 64-bitow     | y system operac               | yjny, proce  | sor xб4    |                    |              |        |
|                                |                     | Pióro i dotyk:                           | Brak obs     | ugi pióra i wprov             | wadzania do  | otykowego  | dla tego ekranu    |              |        |
|                                |                     | Nazwa komputera, domena i                | ustawienia g | grupy roboczej —              |              |            |                    |              |        |
|                                |                     | Nazwa komputera:                         |              | -                             |              |            | <b>•</b>           | Zmień ustav  | vienia |
|                                |                     | Pełna nazwa komputera:                   |              | -                             |              |            |                    |              |        |
|                                |                     | Opis komputera:                          |              |                               |              |            |                    |              |        |
|                                |                     | Grupa robocza:                           | WORKGR       | OUP                           |              |            |                    |              |        |
|                                |                     | Aktywacja systemu Windows                |              |                               |              |            |                    |              |        |
|                                |                     | System Windows został ak                 | tywowany     | Przeczytaj posta<br>Microsoft | anowienia li | cencyjne o | lotyczące oprogram | nowania firm | ıy     |
| Zobacz te                      | ż                   | Identyfikator produktu:                  |              | -                             |              |            | Zmier              | ń klucz prod | uktu   |
| Zabezpiec                      | zenia i konserwacja |                                          |              |                               |              |            |                    |              |        |

Rysunek 14: System

Ta zakładka jest dużo bardziej rozbudowana niż poprzednie. Zmienimy tu najważniejsze ustawienia systemu, podejrzymy parametry komputera i zainstalowane urządzenia, a także zmienimy zmienne środowiskowe i nie tylko. Niektóre z opcji jest zablokowana dla zwykłych użytkowników i na te należy przede wszystkim uważać gdyż ich niepoprawna edycja może uszkodzić system.

| 💶 Zarządzanie kolorami      |                                           | ×                          |
|-----------------------------|-------------------------------------------|----------------------------|
| Urządzenia Wszystkie profil | e Zaawansowane                            |                            |
|                             |                                           |                            |
| Urządzenie: 🚽               | Drukarka: Adobe PDF                       | ~                          |
|                             | 🗌 Użyj moich ustawień dla tego urządzenia | Identyfikuj monitory       |
| Wybór profilu:              | Automatycznie (zalecane)                  | ~                          |
| Profile skojarzone z tym    | urządzeniem:                              |                            |
| Nazwa                       |                                           | Nazwa pliku                |
|                             |                                           |                            |
|                             |                                           |                            |
|                             |                                           |                            |
|                             |                                           |                            |
|                             |                                           |                            |
|                             |                                           |                            |
|                             |                                           |                            |
| Dodaj                       | Usuń                                      | Ustaw jako profil domyślny |
| Opis ustawień zarządzan     | nia kolorami                              | Profile                    |
|                             |                                           | Zamknij                    |

### Rysunek 15: Zarządzanie kolorami

W tym miejscu możemy dostosować kolor i jasność wydruku, a także skalibrować ekran.

| a Autoodtwarzanie                                                                     |                                                                 |            | - 0                        | ×        |
|---------------------------------------------------------------------------------------|-----------------------------------------------------------------|------------|----------------------------|----------|
| ← → × ↑ 🖬 « Wszystkie elementy Pan                                                    | elu sterowania > Autoodtwarzanie                                | ~ 0        | Szukaj w Panelu sterowania | <i>م</i> |
| Wybierz akcję, która ma zostać<br>urządzenia.<br>WUżyj autoodtwarzania dla wszystkich | wykonana po włożeniu dowolnego typu nośr<br>nośników i urządzeń | nika lub j | podłączeniu dowolnego      | <b>?</b> |
| Dyski wymienne                                                                        |                                                                 |            |                            |          |
| 👝 Dysk wymienny                                                                       | Otwórz folder, aby wyświetlić pliki (Eksplorator plików)        | ~          |                            |          |
| 🗌 Wybierz akcję, która ma zostać wyk                                                  | onana dla każdego typu nośnika                                  |            |                            |          |
| C Obrazy                                                                              | Wybierz domyślne                                                | $\sim$     |                            |          |
| I Wideo                                                                               | Wybierz domyślne                                                | $\sim$     |                            |          |
| Muzyka                                                                                | Wybierz domyślne                                                | $\sim$     |                            |          |
| Zawartość mieszana                                                                    | Wybierz domyślne                                                | $\sim$     |                            |          |
| Magazyn aparatu fotograficznego                                                       |                                                                 |            |                            |          |
| Karta pamięci                                                                         | Otwórz folder, aby wyświetlić pliki (Eksplorator plików)        | ~          |                            |          |
| Dyski DVD                                                                             |                                                                 |            |                            |          |
| Film DVD                                                                              | Wybierz domyślne                                                | ~          |                            |          |
| / <b>a</b>                                                                            |                                                                 |            |                            | ~        |
|                                                                                       |                                                                 |            | Zapisz Anuluj              |          |

#### Rysunek 16: Autoodtwarzanie

Ta zakładka jest podobna do Programów domyślnych. Wybierzemy tutaj, co komputer ma zrobić, gdy użytkownik podłączy różne nośniki danych w zależności od zawartych na nich danych.

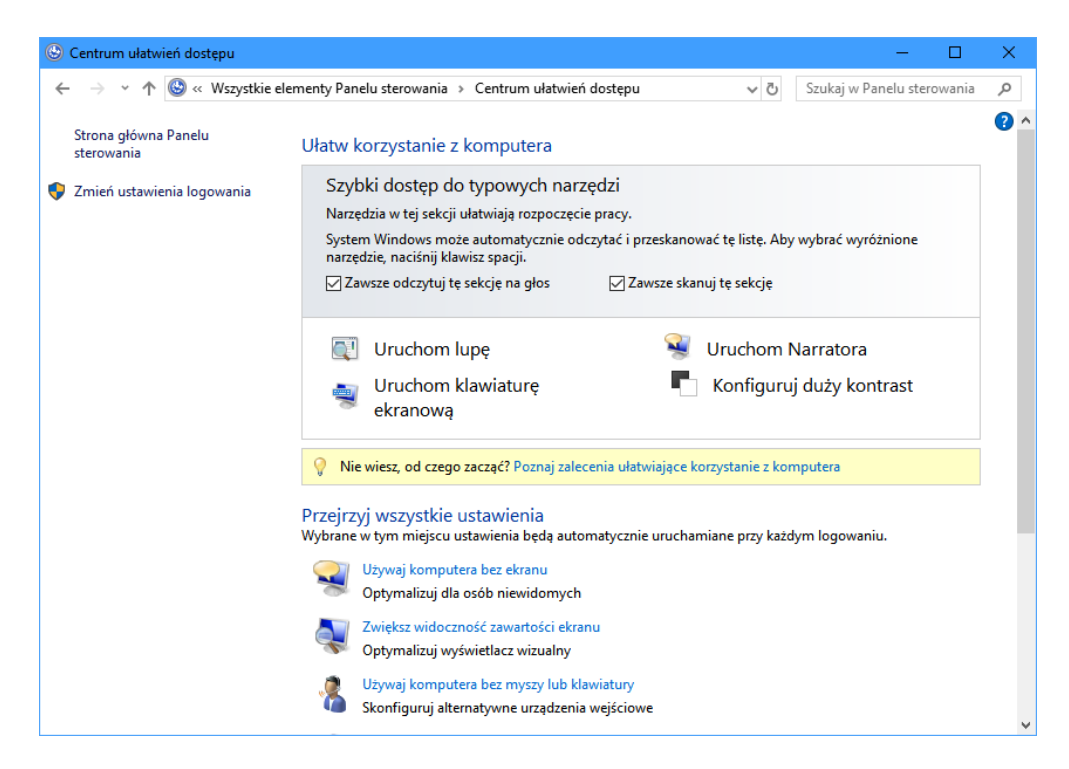

Rysunek 17: Centrum ułatwień dostępu

Tutaj skonfigurujemy lupę, narratora dla osób niewidzących, klawiaturę ekranową, alternatywne kontrolery itp.

| 🎯 Dźwięk    | ×                                                                  |
|-------------|--------------------------------------------------------------------|
| Odtwarzanie | Nagrywanie Dźwięki Komunikacja                                     |
| Wybierz urz | ządzenie odtwarzania poniżej, aby zmodyfikować jego ustawienia:    |
|             | DigitalOutput<br>NVIDIA High Definition Audio<br>Gotowe            |
|             | NVIDIA Output<br>NVIDIA High Definition Audio<br>Nie podłączone    |
|             | <b>Głośniki</b><br>Realtek High Definition Audio<br>Nie podłączone |
|             | Głośniki<br>SB Audigy<br>Urządzenie domyślne                       |
|             | Cyfrowy interfejs audio<br>SB Audigy<br>Gotowe                     |
| Konfig      | uruj Ustaw domyślne 🔻 Właściwości                                  |
|             | OK Anuluj Zastosuj                                                 |

Rysunek 18: Dźwięk

Z pomocą tego okienka możemy zmienić ustawienia urządzeń audio i karty dźwiękowej. Możemy także zmienić dźwięki systemowe.

| Historia plikow                                            |                                                       |                                                                                                    |              | - U                         |   |
|------------------------------------------------------------|-------------------------------------------------------|----------------------------------------------------------------------------------------------------|--------------|-----------------------------|---|
| $ ightarrow \star \star \star$ 🖌 🖌                         | e elementy Panelu sterowa                             | ania > Historia plików                                                                                                | √ Ū          | Szukaj w Panelu sterowania  | , |
| Strona główna Panelu<br>sterowania                         | Zachowaj histo                                        | rię plików                                                                                                    |              |                             |   |
| Przywróć pliki osobiste                                    | Funkcja Historia plik<br>uszkodzenia.                 | ków zapisuje kopie plików, dzięki czemu można j                                                                       | e odzyskać v | v przypadku utraty lub      |   |
| Wybierz dysk<br>Wyklucz foldery<br>Ustawienia zaawansowane | Nie znaleziono     Podłącz dysk i     Wybierz lokaliz | o dysku możliwego do użycia. Zalecamy użycie d<br>odśwież tę stronę lub użyj lokalizacji sieciowej.<br>zację sieciową | ysku zewnęt  | rznego dla historii plików. |   |
|                                                            | Historia plik                                         | ków jest wyłączona                                                                                                    |              |                             |   |
|                                                            | Kopiuj pliki z: E                                     | Biblioteki, pulpit, kontakty i ulubione                                                                               |              |                             |   |
|                                                            | Kopiuj pliki do: /                                    | Nie znaleziono dysków do użycia.                                                                                      |              |                             |   |
|                                                            |                                                       |                                                                                                    |              | Włącz                       |   |
|                                                            |                                                       |                                                                                                    |              |                             |   |
|                                                            |                                                       |                                                                                                    |              |                             |   |
|                                                            |                                                       |                                                                                                    |              |                             |   |
|                                                            |                                                       |                                                                                                    |              |                             |   |
| Zobacz też                                                 |                                                       |                                                                                                    |              |                             |   |
| Odzyskiwanie                                               |                                                       |                                                                                                    |              |                             |   |
| Kopia zapasowa obrazu                                      |                                                       |                                                                                                    |              |                             |   |

Rysunek 19: Historia plików

Jest to kolejna opcja kopii zapasowej. Możemy wybrać foldery, których zawartość co jakiś czas będzie backupowana i w przypadku uszkodzenia ich, możemy dany folder przywrócić do stanu z konkretnego okresu.

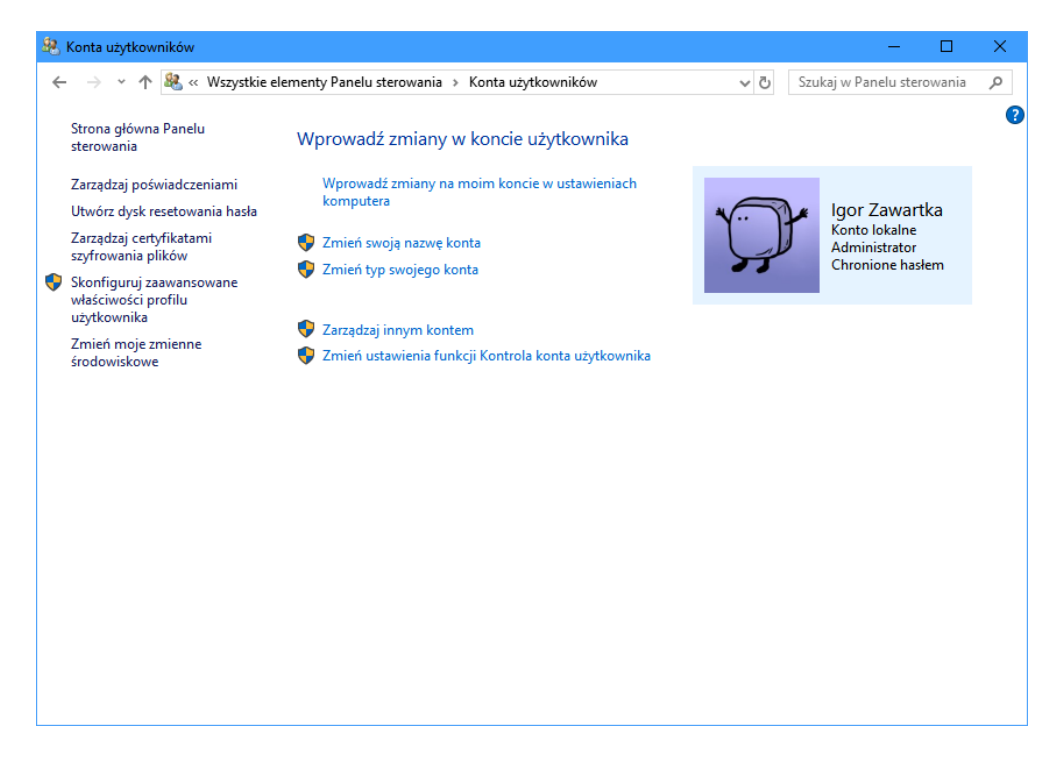

Rysunek 20: Konta użytkowników

Jest to kolejna zakładka zawierająca mnóstwo ważnych ustawień, które nieodpowiednio zmienione mogą doprowadzić do uszkodzenia systemu. Zmienimy tu typy i podstawowe ustawienia kont, grupy, lokalne zmienne środowiskowe, czy certyfikaty.

| Vłaściv                                                                                                    | vości: Mysz                                                                                                    |                                                                                                    |                                                                                                    |                                                                                                    | ×                                                                                                    |
|----------------------------------------------------------------------------------------------------|----------------------------------------------------------------------------------------------------|----------------------------------------------------------------------------------------------------|----------------------------------------------------------------------------------------------------|----------------------------------------------------------------------------------------------------|----------------------------------------------------------------------------------------------------|
| yciski                                                                                                    | Wskaźniki                                                                                                    | Opcje wskaźnika                                                                                                    | Kółko                                                                                                    | Sprzęt                                                                                                    |                                                                                                    |
| Konfigu<br>Caznac<br>przycisi<br>podsta<br>przecią<br>Szybkc<br>Kliknij (i<br>ustawie<br>zamkni<br>Szybkc<br>Blokad<br>Wł:<br>Umożlim<br>naciśni<br>myszy. | uracja przycis<br>elącz przycis<br>sz to pole wy<br>ku do wykorow<br>wowych, tak<br>ganie.<br>sść dwukrotnie fe<br>enie. Jeśli folk<br>e, spróbuj uż<br>wskić: Wolno<br>akliknięcia<br>ącz funkcję I<br>wia podświet<br>ętego przyci<br>Aby zwolnić. | ków<br>k podstawowy i por<br>boru, aby używać p<br>ywania funkcji<br>ich jak zaznaczanie<br>lego kliknięcia<br>ider, aby przetestov<br>der nie otworzy się li<br>yć wolniejszego ust<br>Jokada Kliknięcia<br>Blokada Kliknięcia<br>lanie lub przeciągar<br>sku myszy. Aby usta<br>kliknij przycisk mys                                                                                                | nocniczy<br>rawego<br>ti<br>wać<br>ub nie<br>awienia.<br>S<br>nie bez pr<br>wwić, naci<br>zy ponow                                                                                                    | zybko Ustawienia zytrzymywania śnij na krótko przycisk nie.                                                                                                    |                                                                                                    |
|                                                                                                    |                                                                                                    |                                                                                                    | OK                                                                                                    | Anuluj 2                                                                                                    | Zastosuj                                                                                                    |
|                                                                                                    | Vłaściw<br>konfigu<br>Przi<br>Zaznac<br>przecią<br>Szybko<br>Kliknij c<br>szybko<br>Kliknij c<br>szybko<br>Blokad<br>Umożlini<br>myszy.                                                                                                    | Haściwości: Mysz<br>rciski Wskaźniki<br>Konfiguracja przycis<br>☐ Przełącz przycis<br>Zaznacz to pole wy<br>przycisku do wykon<br>podstawowych, tak<br>przeciąganie.<br>Szybkość dwukrotm<br>Kliknij dwukrotmie fo<br>ustawienie. Jeśli folo<br>zamknie, spróbuj uż<br>Szybkość: Wolno<br>BlokadaKliknięcia<br>☐ Włącz funkcję ł<br>Umoźliwia podświet<br>naciśniętego przycia<br>myszy. Aby zwolnić, | Vlašciwości: Mysz<br>rciski Wskaźniki Opcje wskaźnika<br>Konfiguracja przycisków<br>Przełącz przycisk podstawowy i por<br>Zaznacz to pole wyboru, aby używać p<br>przycisku do wykonywania funkcji<br>podstawowych, takich jak zaznaczanie<br>przeciąganie.<br>Szybkość dwukrotnego kliknięcia<br>Kliknij dwukrotnie folder, aby przetestow<br>ustawienie. Jeśli folder nie otworzy się li<br>zamknie, spróbuj użyć wolniejszego ust<br>Szybkość: Wolno<br>BlokadaKliknięcia<br>Wułącz funkcję BlokadaKliknięcia gyrzeciagar<br>naciśniętego przycisku myszy. Aby usta<br>myszy. Aby zwolnić, kliknij przycisk mys | Vlašciwości: Mysz<br>rciski Wskaźniki Opcje wskaźnika Kółko<br>Konfiguracja przycisków<br>Przełącz przycisk podstawowy i pomocniczy<br>Zaznacz to pole wyboru, aby używać prawego<br>przycisku do wykonywania funkcji<br>podstawowych, takich jak zaznaczanie i<br>przeciąganie.<br>Szybkość dwukrotnego kliknięcia<br>Kliknij dwukrotnie folder, aby przetestować<br>ustawienie. Jeśli folder nie otworzy się lub nie<br>zamknie, spróbuj użyć wolniejszego ustawienia.<br>Szybkość: Wolno<br>Blokada Kliknięcia<br>Włącz funkcję Blokada Kliknięcia<br>Umożliwia podświetlanie lub przeciąganie bez pr<br>naciśniętego przycisku myszy. Aby ustawić, naci<br>myszy. Aby zwolnić, kliknij przycisk myszy ponow | Właściwości: Mysz         rciski       Wskaźniki       Opcje wskaźnika       Kółko       Sprzęt         Konfiguracja przycisków       Przełącz przycisk podstawowy i pomocniczy         Zaznacz to pole wyboru, aby używać prawego przycisku do wykonywania funkcji podstawowych, takich jak zaznaczanie i przeciąganie.       Image: Construct of the system of the system of the |

Rysunek 21: Właściwości myszy

Z pomocą tego panelu zmienimy podstawowe ustawienia myszy, kursora, klikania itp.

| Opcje Eksploratora plików                                                                                                    | ×  |
|----------------------------------------------------------------------------------------------------|----|
| Ogólne Widok Wyszukiwanie                                                                                                    |    |
| Otwórz Eksploratora<br>plików w:<br>Przepladaj foldery                                                                                                    |    |
| Otwórz foldery w tym samym oknie     Otwórz każdy folder w osobnym oknie                                                                                                    |    |
| Kikanie elementów                                                                                                    |    |
| Pojedyncze kliknięcie będzie otwierać element<br>(wskazanie zaznaczy)     Podkreśl tytuły ikon zgodnych z używaną<br>przeglądarką     Podkreśl tytuły ikon tylko po ich wskazaniu     Dwukrotne kliknięcie będzie otwierać element<br>(pojedyncze zaznaczy) |    |
| Prywatność                                                                                                    |    |
| Pokaż niedawno używane pliki na pasku Szybki dostęp                                                                                                    |    |
| Pokaż często używane foldery na pasku Szybki<br>dostęp                                                                                                    |    |
| Wyczyść historię Eksploratora plików Wyczyść                                                                                                    |    |
| Przywróć domyślne                                                                                                    |    |
| OK Anuluj Zastosi                                                                                                    | Jj |

Rysunek 22: Opcje Eksploratora plików

Tutaj w prosty sposób zmienimy to, jak wyświetlane mają być pliki na pulpicie i w folderach.

| Opcje zasilania                                     |                                                                                                    |                              | - 0                                                              |  |
|-----------------------------------------------------|----------------------------------------------------------------------------------------------------|------------------------------|------------------------------------------------------------------|--|
| – 🔿 👻 🛧 🦃 « Wszystkie                               | elementy Panelu sterowania 🔸 Opcje zasilania                                                                                                    | ~ Ū                          | Szukaj w Panelu sterowania                                       |  |
| Strona główna Panelu<br>sterowania                  | Wybierz lub dostosuj plan zasilania                                                                                                    |                              |                                                                  |  |
| Wybierz działanie przycisków                        | Plan zasilania to zbiór ustawień sprzętu i systemu (takich jak jasność<br>umożliwiających zarządzanie zużyciem energii przez komputer. <u>Dow</u> | ekranu i prz<br>iedz się wię | zechodzenie w tryb uśpienia)<br><u>cej o planach zasilania</u> . |  |
| Utwórz plan zasilania                               | Plany preferowane                                                                                                    |                              |                                                                  |  |
| Wybierz moment wyłączenia<br>ekranu                 | Zrównoważony (zalecane)<br>Automatycznie równoważy wydajność i zużycie energii na zgo                                                             | dnym sprzę                   | Zmień ustawienia planu<br>cie.                                   |  |
| Zmień moment przejścia<br>komputera w tryb uśpienia | Wysoka wydajność<br>Zwiększa wydajność, ale może zwiększyć zużycie energii.                                                                       |                              | Zmień ustawienia planu                                           |  |
|                                                     | Pokaż plany dodatkowe                                                                                                    |                              |                                                                  |  |
|                                                     |                                                                                                    |                              |                                                                  |  |
|                                                     |                                                                                                    |                              |                                                                  |  |
|                                                     |                                                                                                    |                              |                                                                  |  |
|                                                     |                                                                                                    |                              |                                                                  |  |
|                                                     |                                                                                                    |                              |                                                                  |  |
| Zobacz też                                          |                                                                                                    |                              |                                                                  |  |
| Konta użytkowników                                  |                                                                                                    |                              |                                                                  |  |

Rysunek 23: Opcje zasilania

Ta zakładka umożliwi nam dostosowanie między innymi tego, ile prądu ma pobierać nasz komputer, w jaki sposób ma się wyłączać oraz co robić w przypadku naciśnięcia konkretnych przycisków zasilania.

| 🧊 Podczerwie                                                                                                    | eń                     | ×        |  |  |  |  |
|----------------------------------------------------------------------------------------------------|------------------------|----------|--|--|--|--|
| Podczerwień                                                                                                    | Transfer obrazu Sprzęt |          |  |  |  |  |
| <ul> <li>Wyświetl na pasku zadań ikonę wskazującą aktywność podczerwieni</li> <li>Odtwórz dźwięk, gdy w pobliżu znajdzie się urządzenie podczerwieni</li> <li>Opcje transferu plików</li> <li>Zezwalaj innym na wysyłanie plików do tego komputera, używając komunikacji w podczerwieni</li> <li>Powiadom mnie podczas odbierania plików</li> </ul> |                        |          |  |  |  |  |
|                                                                                                    | iorane piiki tutaj:    | _        |  |  |  |  |
| C. Osers ugor Zawanka Oesktop                                                                                                    |                        |          |  |  |  |  |
| Wyślij lub odbierz plik, używając połączenia podczerwieni                                                                                                    |                        |          |  |  |  |  |
|                                                                                                    | OK Anuluj Z            | 'astosuj |  |  |  |  |

Rysunek 24: Podczerwień

Tutaj skonfigurujemy transfer plików drogą podczerwieni.

| 🧃 Programy i funkcje                                                         |                                                                                                    |                              |            |         | - 0                   | × |  |
|------------------------------------------------------------------------------|----------------------------------------------------------------------------------------------------|------------------------------|------------|---------|-----------------------|---|--|
| $\leftarrow$ $\rightarrow$ $\checkmark$ $\uparrow$ 👩 $\rightarrow$ Panel ste | erowania 🔹 Wszystkie elementy Panelu sterowania 🔉 Progr                                                    | amy i funkcje                | ~          | Przeszu | ıkaj: Programy i funk | Q |  |
|                                                                              |                                                                                                    |                              |            |         |                       |   |  |
| Strona główna Panelu                                                         | Odinstaluj lub zmień program                                                                               |                              |            |         |                       |   |  |
| sterowania                                                                   |                                                                                                    |                              |            |         |                       |   |  |
| Wyświetl zainstalowane<br>aktualizacje                                       | Aby odinstalować program, zaznacz go na liście, a następnie kliknij przycisk Odinstaluj, Zmień lub Napraw. |                              |            |         |                       |   |  |
| Włącz lub wyłącz funkcje<br>systemu Windows                                  | Organizuj 👻                                                                                                |                              |            |         | == -                  | • |  |
|                                                                              | Nazwa                                                                                                    | Wydawca                      | Zainstalow | Rozmiar | Wersja                | ^ |  |
|                                                                              | 🚫 µTorrent                                                                                                 | BitTorrent Inc.              | 21.07.2019 |         | 3.5.5.45291           |   |  |
|                                                                              | T-Zip 9.20                                                                                                 |                              | 04.07.2018 |         |                       |   |  |
|                                                                              | Adobe Acrobat DC                                                                                           |                              | 24.08.2019 | 4,60 GB | 19.012.20040          |   |  |
|                                                                              | Adobe After Effects CC 2019                                                                                |                              | 22.01.2019 | 2,99 GB | 16.0.1                |   |  |
|                                                                              | Adobe Animate CC 2018                                                                                      | Adobe Systems Incorporated   | 02.07.2018 | 2,40 GB | 18.0.1                |   |  |
|                                                                              | Br Adobe Bridge CC 2019                                                                                    | Adobe Systems Incorporated   | 24.01.2019 | 898 MB  | 9.0.2                 |   |  |
|                                                                              | add Adobe Character Animator CC 2018                                                                       | Adobe Systems Incorporated   | 02.07.2018 | 1,00 GB | 1.5.0                 |   |  |
|                                                                              | Adobe Creative Cloud                                                                                       | Adobe Systems Incorporated   | 05.10.2019 | 629 MB  | 5.0.0.354             |   |  |
|                                                                              | 🔟 Adobe Media Encoder CC 2019                                                                              | Adobe Systems Incorporated   | 22.01.2019 | 2,59 GB | 13.0.2                |   |  |
|                                                                              | 💼 Adobe Photoshop CC 2018                                                                                  | Adobe Systems Incorporated   | 02.07.2018 | 2,05 GB | 19.1.5                |   |  |
|                                                                              | 📕 Agisoft PhotoScan Professional                                                                           | Agisoft                      | 24.01.2019 | 362 MB  | 1.4.2                 |   |  |
|                                                                              | 👁 AMD Ryzen Master                                                                                         | Advanced Micro Devices, Inc. | 29.06.2018 | 66,0 MB | 1.3.0.0623            |   |  |
|                                                                              | Android SDK Tools                                                                                          | Google Inc.                  | 23.08.2018 |         | 1.16                  |   |  |
|                                                                              | 🚈 Android Studio                                                                                           | Google LLC                   | 02.05.2019 |         | 3.3                   |   |  |
|                                                                              | \Lambda Aplikacja na pulpit firmy Autodesk                                                                 | Autodesk                     | 10.05.2019 | 336 MB  | 7.0.15.17             |   |  |
|                                                                              | 💿 Apple Software Update                                                                                    | Apple Inc.                   | 30.06.2018 | 2,38 MB | 2.1.3.127             |   |  |
|                                                                              | 💿 Arduino 🛛 🖉 Arduino II                                                                                   |                              |            | 418 MB  | 1.8.5                 | 4 |  |
|                                                                              | Aktualnie zainstalowane programy Całko<br>Zainstalowanych programów: 289                                   | owity rozmiar: 60,8 GB       |            |         |                       |   |  |

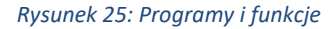

Ta zakładka również jest szczególnie przydatna. Możemy tu w łatwy sposób odinstalowywać programy, sprawdzić, ile miejsca zajmują, a niektóre z nich nawet aktualizować.

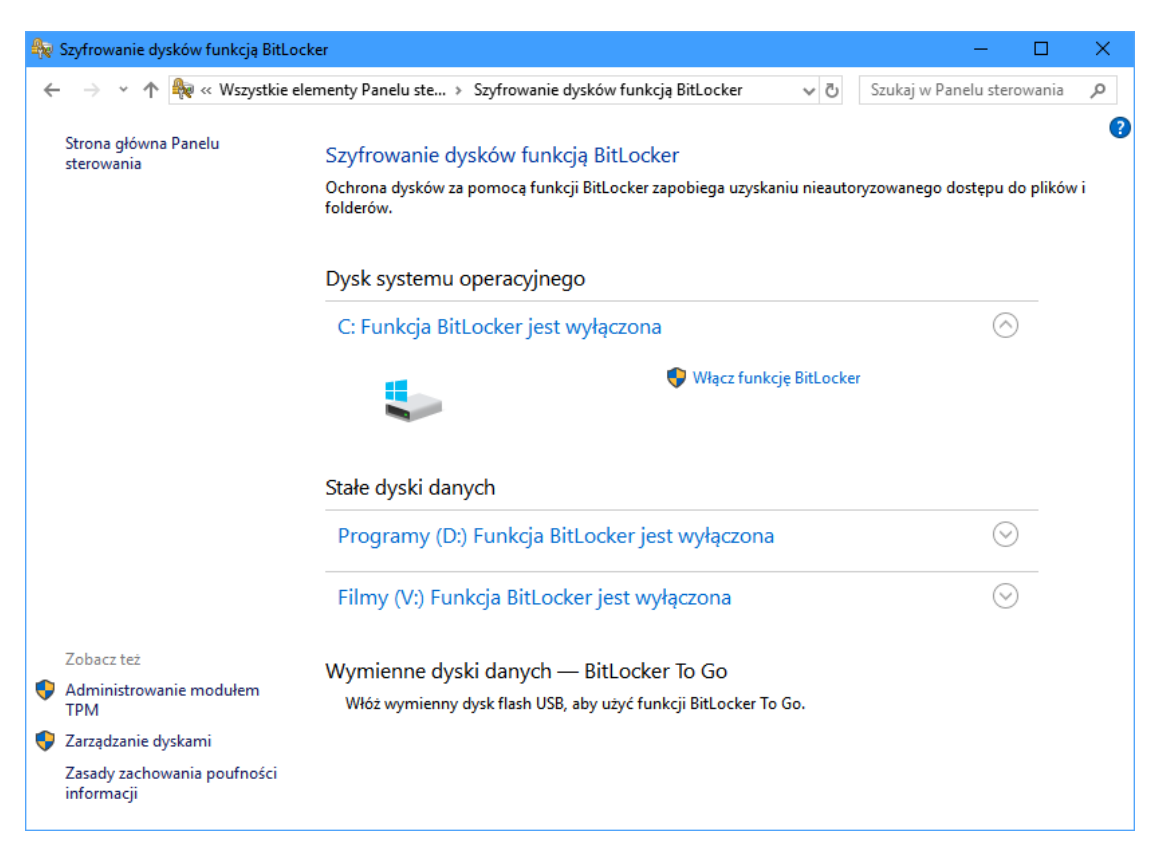

### Rysunek 26: Szyfrowanie dysków

W tym miejscu, jak sama nazwa wskazuje, możemy zaszyfrować dyski.

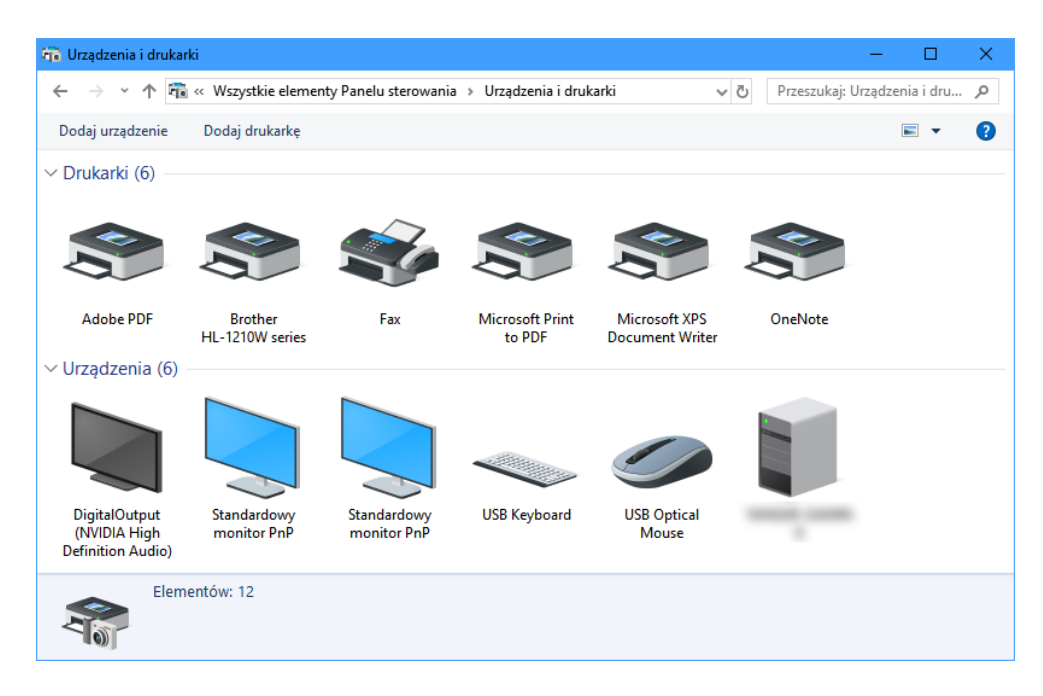

Rysunek 27: Urządzenia i drukarki

Ta zakładka pozwala nam skonfigurować niektóre z podłączonych urządzeń oraz zaktualizować ich sterowniki.

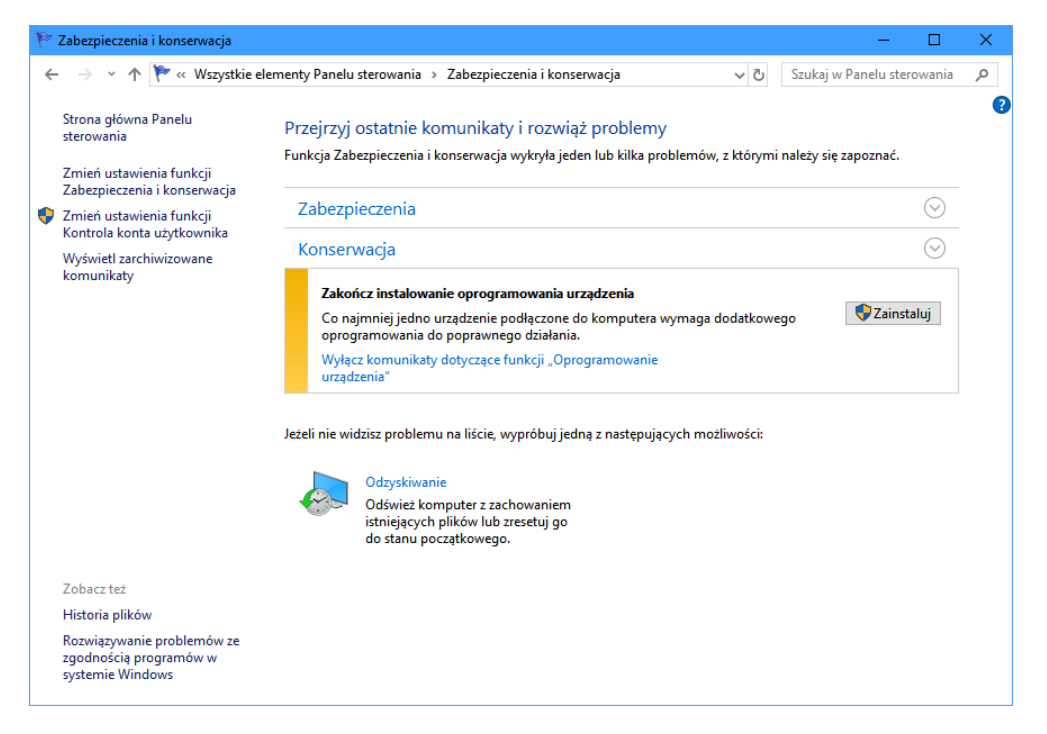

Rysunek 28: Zabezpieczenia i konserwacja

W tym miejscu skonfigurujemy Windows Defendera i zaporę sieciową, a także kopie zapasowe.

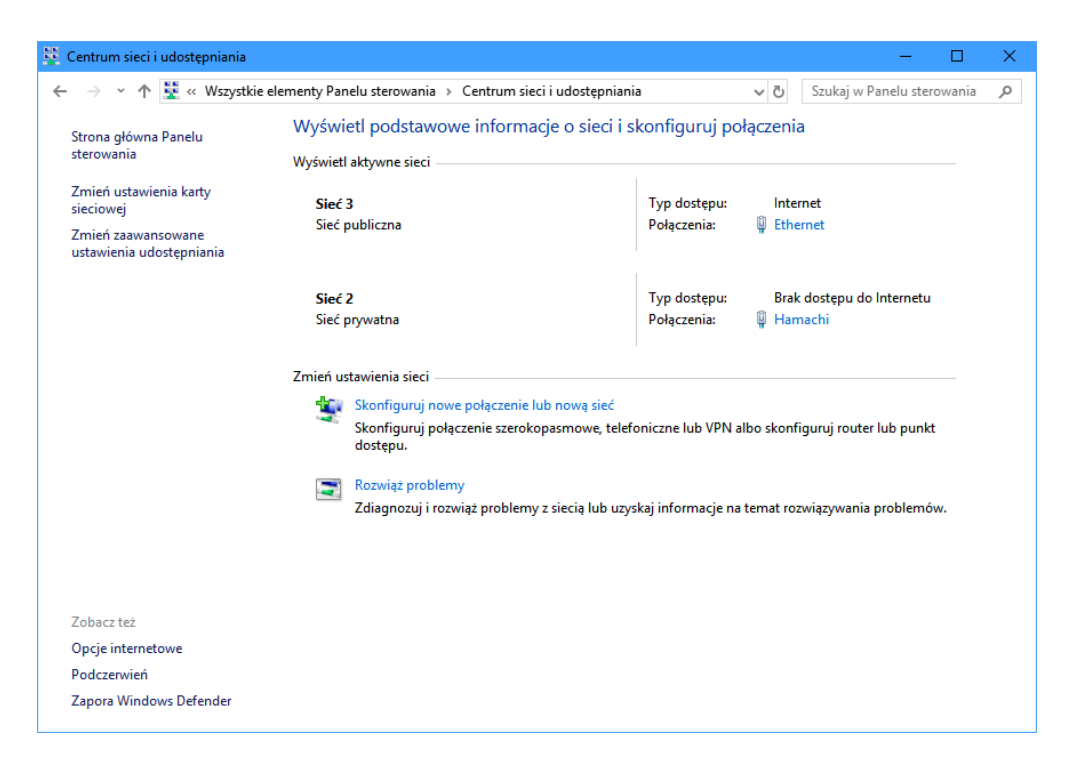

Rysunek 29: Centrum sieci i udostępniania

Zmienimy tu ustawienia sieci, karty sieciowej, udostępniania plików w LAN, oraz podłączymy się do nowej sieci. Ciekawostką jest to, że panel ten w Windowsie 10 jest zdublowany, a jego druga wersja znajduje się w aplikacji Ustawienia

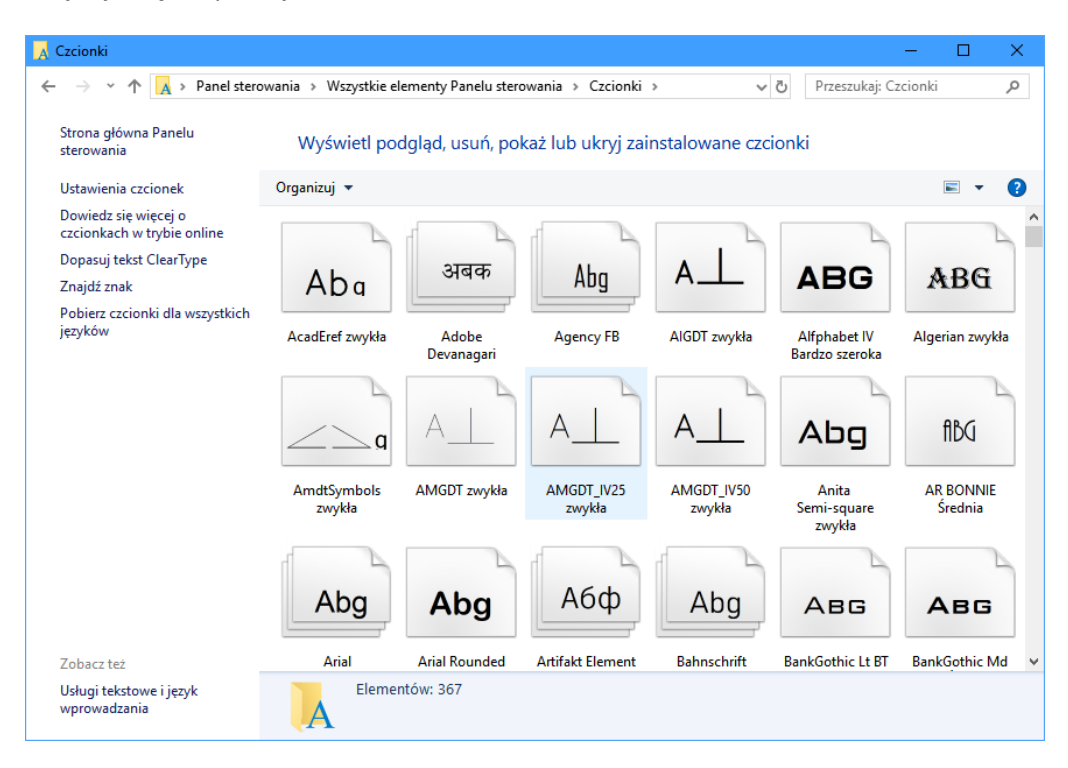

Rysunek 30: Czcionki

Ta sekcja ułatwi nam sprawdzenie zainstalowanych czcionek, skonfigurowanie ClearType i otworzenie tablicy znaków.

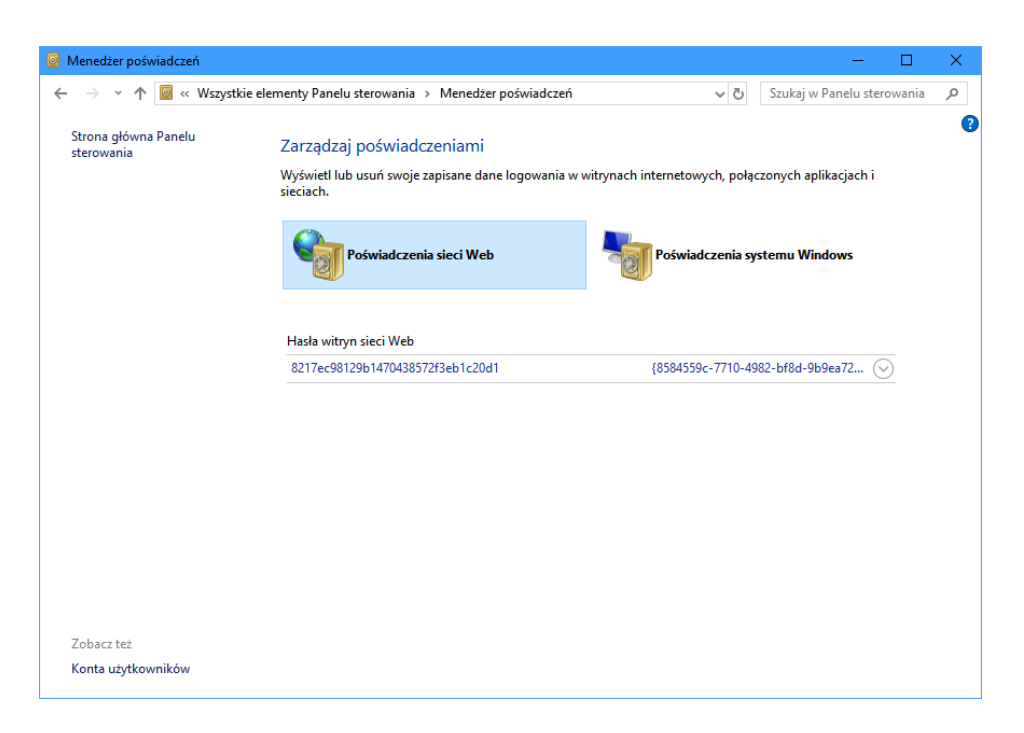

Rysunek 31: Menedżer poświadczeń

Jest to wbudowany password manager, tyle że działa tylko na IE i Edge. Jest to kolejna funkcja, z której z oczywistych powodów nikt nie korzysta. Jest także ona bardzo "dziurawa" i trzymanie tu bardzo ważnych haseł nie jest zbyt bezpieczne.

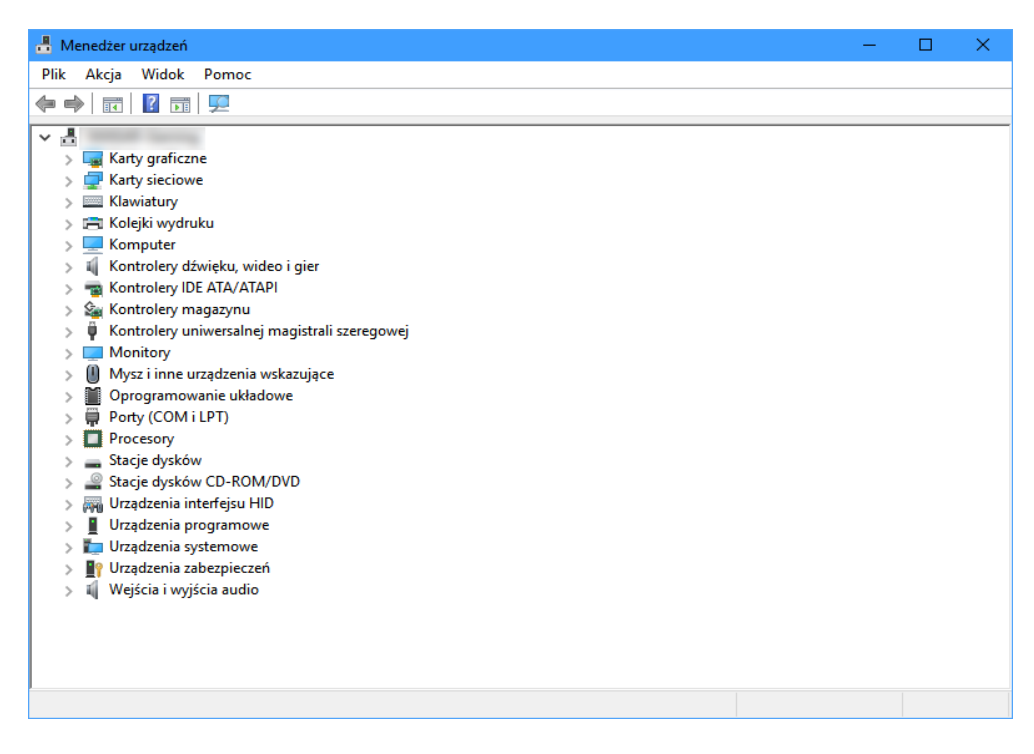

Rysunek 32: Menedżer urządzeń

Ten panel dla odmiany jest bardzo często i chętnie wykorzystywany. Znajdują się tu wszystkie zainstalowane urządzenia. Możemy w prosty sposób sprawdzić, które z nich mają problemy z działaniem, zainstalować i zaktualizować sterowniki, wyłączyć je itd.

| 📸   💆 🔜 🗢   Narzędzia adı                                                                                                    | ministracyjne                           |                                       |                                                                    | – 🗆 X                                                             |
|----------------------------------------------------------------------------------------------------|-----------------------------------------|---------------------------------------|--------------------------------------------------------------------|-------------------------------------------------------------------|
| Plik Narzędzia główne                                                                                                    | Udostępnianie Widok                     |                                       |                                                                    | ^ <b>(</b> )                                                      |
| Przypnij do paska Kopiuj Wklej<br>Szybki dostęp<br>Schowek                                                                                                    |                                         | Zmień<br>nazwę Nowy<br>folder<br>Nowy | Właściwości<br>↓ Cłytuj<br>Własciwości<br>↓ Historia<br>Otwieranie | Zaznacz wszystko Nie zaznaczaj nic Odwróć zaznaczenie Zaznaczanie |
| ← → · ↑ 🚈 « Wszys                                                                                                    | dministracyjne                          | ✓ <sup>™</sup> Przeszu                | ıkaj: Narzędzia admin 🔎                                            |                                                                   |
| ^                                                                                                    | Nazwa                                   | Data modyfikacji                      | Typ Rozm                                                           | iiar                                                              |
| 🖈 Szybki dostęp                                                                                                    | 😤 Defragmentacja i optymalizacja dysków | 12.04.2018 01:34                      | Skrót                                                              | 2 KB                                                              |
| Pulpit 🖈                                                                                                    | 📷 Diagnostyka pamięci systemu Windows   | 12.04.2018 01:34                      | Skrót                                                              | 2 KB                                                              |
| Pobrane 🖈                                                                                                    | 📷 Dysk odzyskiwania                     | 12.04.2018 01:34                      | Skrót                                                              | 2 KB                                                              |
| 🚆 Dokumenty 🖈                                                                                                    | 😥 Harmonogram zadań                     | 12.04.2018 01:34                      | Skrót                                                              | 2 KB                                                              |
| 📰 Obrazy 🛛 🖈                                                                                                    | 👰 Informacje o systemie                 | 12.04.2018 01:34                      | Skrót                                                              | 2 KB                                                              |
| - 100 cm                                                                                                    | 👧 Inicjator iSCSI                       | 12.04.2018 01:34                      | Skrót                                                              | 2 KB                                                              |
| and the second second s | 搦 Konfiguracja systemu                  | 12.04.2018 01:34                      | Skrót                                                              | 2 KB                                                              |
| and the second second sec                                                                                                    | 🔊 Monitor wydajności                    | 12.04.2018 01:34                      | Skrót                                                              | 2 KB                                                              |
|                                                                                                    | 🛞 Monitor zasobów                       | 12.04.2018 01:34                      | Skrót                                                              | 2 KB                                                              |
|                                                                                                    | 🔚 Oczyszczanie dysku                    | 12.04.2018 01:34                      | Skrót                                                              | 2 KB                                                              |
|                                                                                                    | 扫 Podgląd zdarzeń                       | 12.04.2018 01:34                      | Skrót                                                              | 2 KB                                                              |
|                                                                                                    | 🏇 Usługi składowe                       | 12.04.2018 01:34                      | Skrót                                                              | 2 KB                                                              |
|                                                                                                    | 🚔 Usługi                                | 12.04.2018 01:34                      | Skrót                                                              | 2 KB                                                              |
| and the second second                                                                                                    | 🞓 Zapora Windows Defender z zabezpiecze | 12.04.2018 01:34                      | Skrót                                                              | 2 KB                                                              |
| - Margana                                                                                                    | 🔚 Zarządzanie drukowaniem               | 12.04.2018 01:35                      | Skrót                                                              | 2 KB                                                              |
|                                                                                                    | 🎥 Zarządzanie komputerem                | 12.04.2018 01:34                      | Skrót                                                              | 2 KB                                                              |
|                                                                                                    | 📠 Zasady zabezpieczeń lokalnych         | 12.04.2018 01:35                      | Skrót                                                              | 2 KB                                                              |
|                                                                                                    | 📷 Źródła danych ODBC (32-bitowe)        | 12.04.2018 01:34                      | Skrót                                                              | 2 KB                                                              |
| o Creative Cloud Files                                                                                                    | 📷 Źródła danych ODBC (64-bitowe)        | 12.04.2018 01:34                      | Skrót                                                              | 2 KB                                                              |
| Elementy: 19                                                                                                    |                                         |                                       |                                                                    |                                                                   |

Rysunek 33: Narzędzia administracyjne

Wybranie tej opcji przenosi nas do eksploratora plików, a konkretniej do folderu pełnego skrótów do przeróżnych narzędzi systemowych.

| 🔑 Opcje indeksowania      |                                                                |            |             |  |
|---------------------------|----------------------------------------------------------------|------------|-------------|--|
| Z<br>Indeksuj te lokaliza | indeksowanych elementów: 1:<br>ndeksowanie ukończone.<br>ncje: | 18 040     |             |  |
| Uwzględnione lok          | ializacje                                                      | Wykłucz    | ^<br>~<br>~ |  |
| Jak indeksowanie v        | wpływa na wyszukiwanie?                                        | eksowaniem |             |  |
|                           |                                                                |            | Zamknij     |  |

Rysunek 34: Opcje indeksowania

W tym miejscu możemy wybrać, które katalogi będą przeszukiwane przy wyszukiwaniu elementów i przyspieszyć tym samym samo wyszukiwanie.

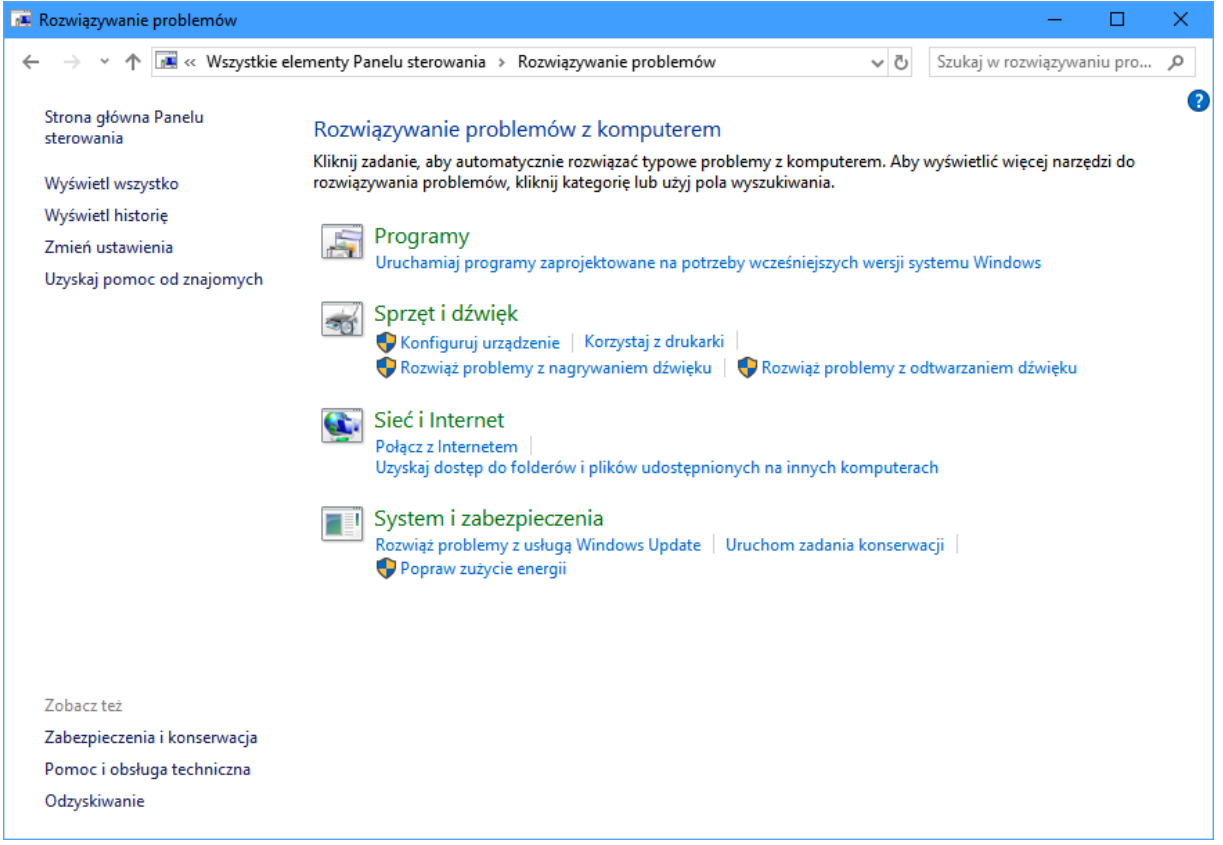

Rysunek 35: Rozwiązywanie problemów

Te narzędzia teoretycznie umożliwiają znalezienie problemów z komputerem i rozwiązanie ich.

| Informacje o lokalizacji                                                                                                    | × |  |  |  |  |
|----------------------------------------------------------------------------------------------------|---|--|--|--|--|
| Zanim będzie można wykonywać jakiekolwiek połączenia telefoniczne lub<br>modemowe, system Windows musi uzyskać następujące informacje o<br>bieżącej lokalizacji. |   |  |  |  |  |
| Kraj/region, w którym teraz przebywasz:                                                                                                    |   |  |  |  |  |
| Polska 🗨                                                                                                    |   |  |  |  |  |
| Numer kierunkowy miasta, w którym teraz przebywasz:                                                                                                    |   |  |  |  |  |
| Jeśli potrzebujesz określić numer operatora, jaki on jest?                                                                                                    |   |  |  |  |  |
| Numer dostępu do linii zewnętrznej:                                                                                                    |   |  |  |  |  |
| Telefon w tej lokalizacji wykorzystuje:                                                                                                    |   |  |  |  |  |
| Tonowe wybieranie numeru     C Impulsowe wybieranie numeru                                                                                                    |   |  |  |  |  |
| OK Anuluj                                                                                                    |   |  |  |  |  |

Rysunek 36: Informacje o lokalizacji

Jest to funkcja pozostała po czasach, gdy połączenia internetowe były wykonywane z pomocą modemu. Obecnie prawie nikt z niej nie korzysta.

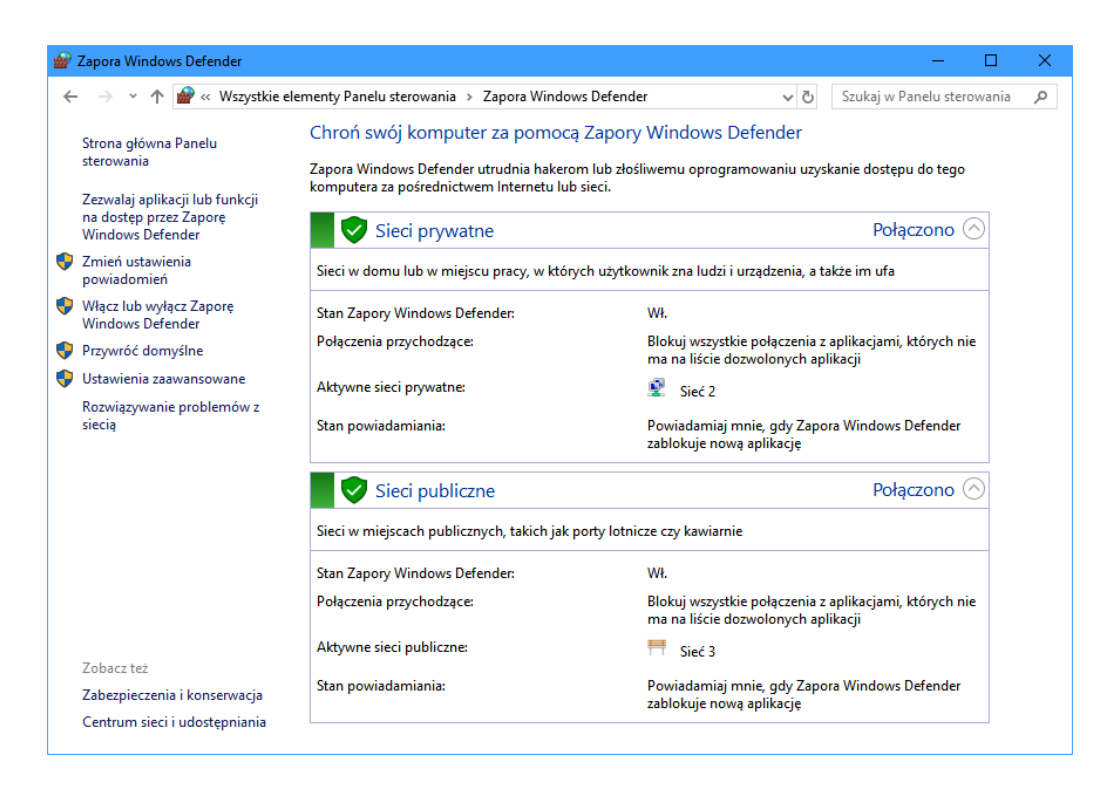

Rysunek 37: Zapora Windows Defender

Tutaj skonfigurujemy zabezpieczenia systemu. Jest to kolejna z interesujących funkcji, których nieumiejętne wykorzystanie może zniszczyć nam system, dlatego większość opcji zabezpieczona jest hasłem administratora.

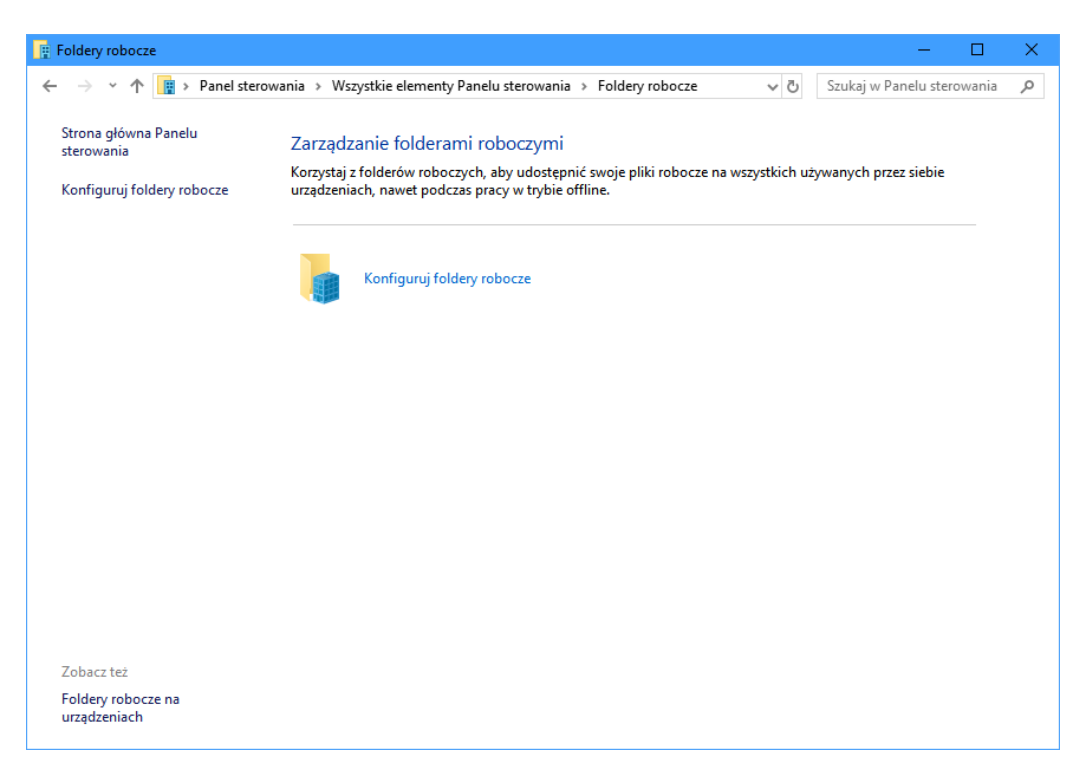

Rysunek 38: Foldery robocze

Tutaj ustawimy tzw. "Foldery robocze", czyli katalogi, które będą synchronizowane z innymi urządzeniami.